## Manager Self Service - Approving Manager Guide

As an Approving Manager, with Manager Self Service access, you can make changes directly but will also need to approve change transactions completed by a user with Admin Self Service.

You will be notified in ESR, along with a notification email. You can see your notification it in the top right menu on the main portal screen. If you have new notification, it will be highlighted with the number of new notifications in red.

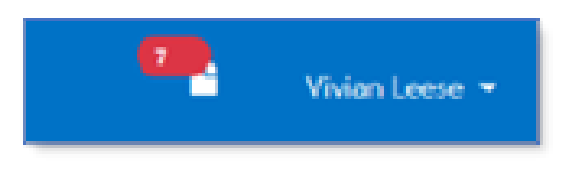

The email will come from ESR and will detail the change within the email.

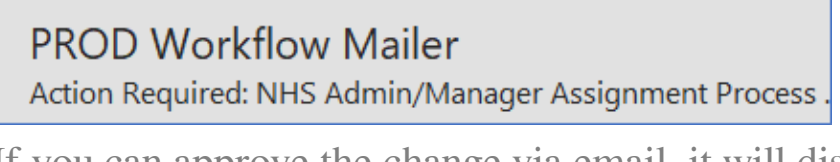

If you can approve the change via email, it will display links to do so, you can Approve by clicking the link or Return for Correction.

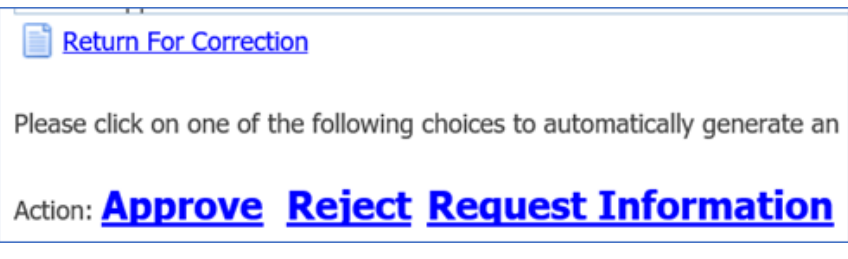

When you click the link, an email will open, it will auto fill your option. You can add comments if you wish then you'd click send.

| Send                   | То              | esr.wfmprod2@nhs.net                                  |
|------------------------|-----------------|-------------------------------------------------------|
|                        | Cc              |                                                       |
|                        | Subject         | Action Required: NHS Admin/Manager Assignment Process |
| Action: 'App           | prove'          |                                                       |
| Comments F<br>Note: '' | From Last Appro | over                                                  |

Once you have sent the email, it will approve the change in ESR and will flow to the next Approver or Payroll.

You can also access your manager notifications in your main menu for Manager Self Service, from the main menu, in the Manager section click Notifications.

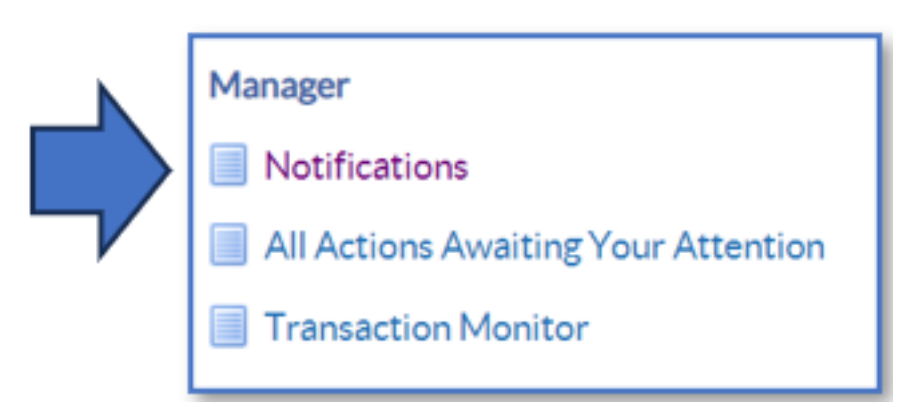

You'll see your notifications in the Worklist.

As an Approver, it may be best to check the "All Actions Awaiting Your Attention" are of Manager Self Service.

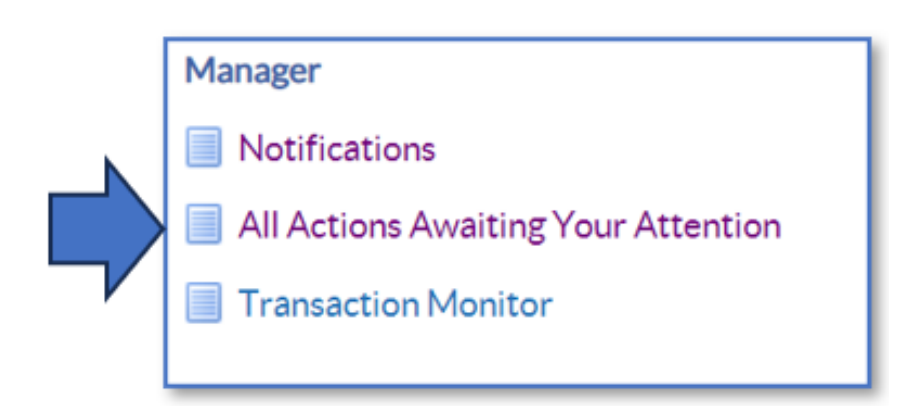

You can see any transactions that require approval here.

| All Actions Awaiting Your Attention                                                                             |             |                      |                      |   |                               |                                                   |             |                     |        |      |
|----------------------------------------------------------------------------------------------------|-------------|----------------------|----------------------|---|-------------------------------|---------------------------------------------------|-------------|---------------------|--------|------|
|                                                                                                    |             |                      |                      |   |                               |                                                   |             |                     |        |      |
| Subject 🗠                                                                                                    | Sent 🗠      | Name 🗠               | Assignment<br>Number | • | Organisation ~                | Job ▲                                             | Effective   | Status 🗠            | Update | Dele |
| NHS Admin/Manager End Employment<br>Process for Jimenes29, Miss Monica<br>(forwarded to SSHR Payroll Approvals) | 12-Jan-2023 | Jimenes29,<br>Monica | 20020847             |   | 517 Ward 10                   | Nursing and Midwifery<br>Registered Staff Nurse   | 12-Jan-2023 | Pending<br>Approval | 0      | 0    |
| NHS Admin/Manager Assignment<br>Process for Joshi29, Mrs. Neela<br>(forwarded to SSHR Payroll Approvals)        | 12-Jan-2023 | Joshi29,<br>Neela    | 20020907             |   | 517 Ward 10                   | Nursing and Midwifery<br>Registered Staff Nurse   | 15-Jan-2023 | Pending<br>Approval | 0      | 0    |
| NHS Change Hours Process for<br>Admin29, Anthony (forwarded to SSHR<br>Payroll Approvals)                       | 12-Jan-2023 | Admin29,<br>Anthony  | 20020487             |   | 517 Acute Nurse<br>Management | Administrative and<br>Clerical Clerical<br>Worker | 12-Jan-2023 | Pending<br>Approval | 0      | 8    |
| ¢                                                                                                    |             |                      |                      |   |                               |                                                   |             |                     |        |      |

Click into the notifications to view the change form, this can be a Change of Hours, Change of Assignment or End Employment.

| Werklat -<br>NHS Admin/Manager Assignment Process fo                                                         | л <sup>г</sup>                        | Approve Reject Reasing Repart Information                |
|----------------------------------------------------------------------------------------------------|---------------------------------------|----------------------------------------------------------|
| From<br>To<br>Set<br>10<br>Summary                                                                           | Attachments                           |                                                          |
| Effective Date 01 Nov-2023<br>Employes Name<br>Employes Namber<br>Job Ade<br>Solares Orepitans<br>Assignment | inineaturado CuricatiOttour           | Organization<br>Organization Email Address<br>Supervisor |
|                                                                                                    | al anna                               |                                                          |
|                                                                                                    | Carrent                               | Proposed                                                 |
| Department                                                                                                   |                                       |                                                          |
|                                                                                                    |                                       |                                                          |
| Worker is a Manage                                                                                           |                                       |                                                          |
| Historia Italia                                                                                              |                                       | No                                                       |
| mortung Ac Provide                                                                                           |                                       |                                                          |
| Lado                                                                                                    | 126 12 MUM                            | 100 12 KUM                                               |
| Gran Nam                                                                                                    | neto, Ankarijnejn Ravnew Doby Danie 4 | hertsjunkjikipisjin kevnew body band 4                   |
| Grade Fort                                                                                                   | 3                                     | 1                                                        |
| Paral Nati                                                                                                   | 15.4 Monthly                          | 154 Monthly                                              |
| Parosin                                                                                                    | Certault Home                         | Default Home                                             |
| Assignment Statu                                                                                             | Active Assignment                     | Internal Secondment                                      |
| Come Barrow                                                                                                  |                                       | Covering Career Break a                                  |

You will see the details of the change form, along with the options to Approve or Return for Correction.

If you click Approve it will approve the change in ESR and will flow to the next Approver or Payroll.

If you click Return for Correction, it will flow back to the individual that started the transaction.

You can check the progress of transactions here in Transaction Monitor.

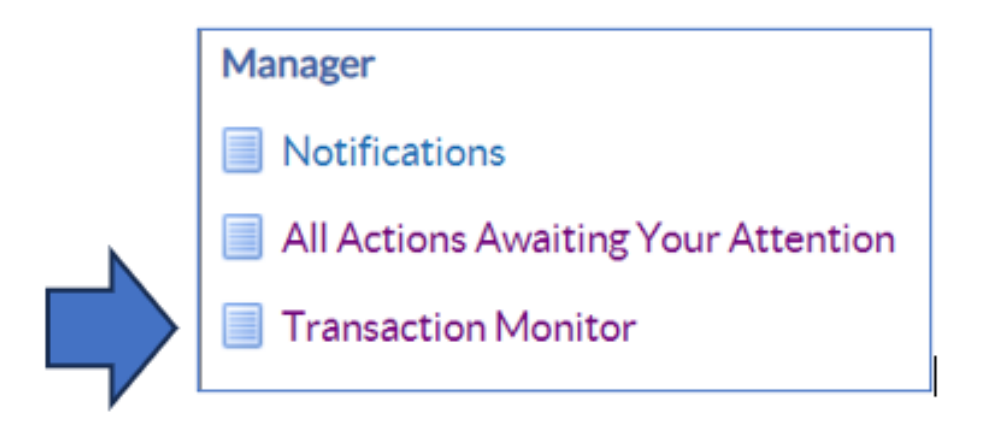

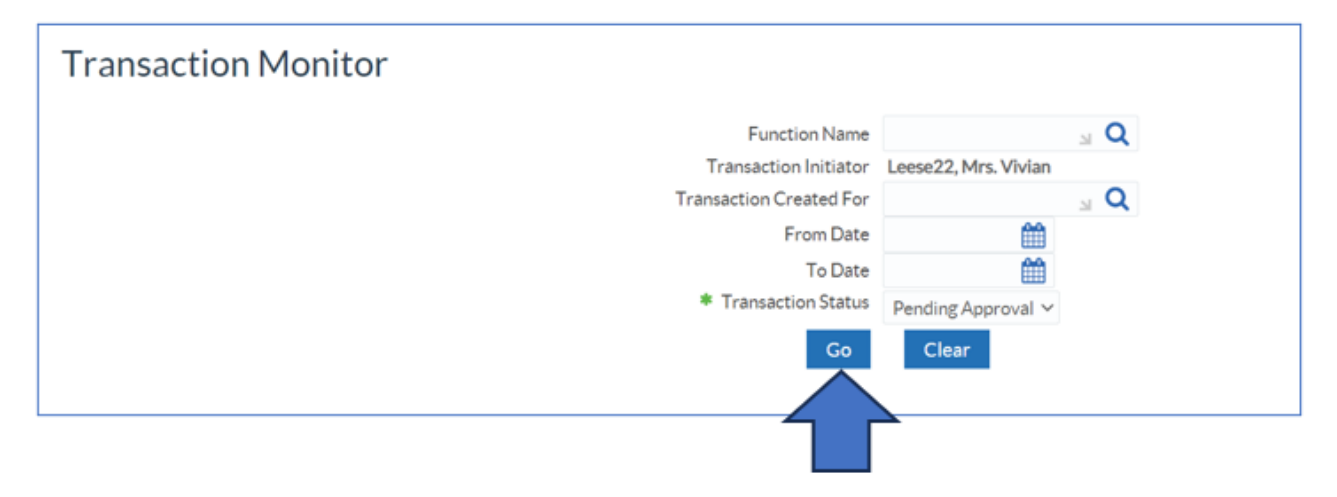

You can search in different ways. If you click Go, it will bring up all transactions that are Pending Approval.

| Transaction Initiator | Creation Date 🗠 | Transaction Created For | Function Name                         | Transaction Detail |
|-----------------------|-----------------|-------------------------|---------------------------------------|--------------------|
| Leese22, Vivian       | 18-Oct-2023     | Admin22, Anthony        | NHS Manager End Employment (Approval) |                    |
| Leese22, Vivian       | 18-Oct-2023     | Joshi22, Neela          | NHS Manager Assignment (Approval)     |                    |
| Leese22, Vivian       | 16-Oct-2023     | Nelson22, Art           | NHS Manager Assignment (Approval)     |                    |
| Leese22, Vivian       | 16-Oct-2023     | Johnson22, Andrew       | NHS Manager Assignment (Approval)     |                    |

Click in the Transaction Details column against the employee you wish to

## check.

| Summary                                  |                                                |                                   |                        |                         |
|------------------------------------------|------------------------------------------------|-----------------------------------|------------------------|-------------------------|
| Effective Date 18-Oct-2023               |                                                |                                   |                        |                         |
| Employee Name                            | Admin22, Anthony                               |                                   | Organisation 505 Acute | e Nurse Management      |
| Employee Number                          | 20006948                                       | Organizatio                       | on Email Address       |                         |
| Job                                      | Administrative and Clerical Clerical<br>Worker |                                   | Supervisor Leese22, V  | Vivian                  |
| Indicates Changed Items.                 |                                                |                                   |                        |                         |
| Reassigned Direct Reports                |                                                |                                   |                        |                         |
| Worker Name Job                          |                                                | Current Manager Name              | Proposed Manager Name  | Effective Transfer Date |
| Senior22, Simon Nursing and Midwifery Re | gistered Specialist Nurse Practitioner         | Admin22, Anthony                  | Admin03, Anthony 👩     | 01-Dec-2023             |
| Termination Details                      |                                                |                                   |                        |                         |
|                                          | Termination Date 30-Nov-2023                   |                                   |                        |                         |
|                                          | Notification Date 18-Oct-2023                  |                                   |                        |                         |
|                                          | Reason Voluntary Resi                          | ignation - Promotion              |                        |                         |
|                                          | Comments Please pay 5 ho                       | ours annual leave that was not ta | ken before leaving.    |                         |
|                                          | Rehire                                         |                                   |                        |                         |
|                                          | Last Working Day 30-Nov-2023                   |                                   |                        |                         |
| De                                       | stination On Leaving NHS Organisal             | tion                              |                        |                         |
|                                          | NHS Organisation 418 Bedfordsh                 | nire Hospitals NHS Foundation Tr  | rust                   |                         |
|                                          | 418                                            |                                   |                        |                         |
|                                          | Available For Bank                             |                                   |                        |                         |
| Termination                              | lotification Sent Date                         |                                   |                        |                         |
| Exit                                     | Reference Completed                            |                                   |                        |                         |
|                                          | Removal Requested                              |                                   |                        |                         |
|                                          | Hold Record                                    |                                   |                        |                         |
|                                          | Hold Reason                                    |                                   |                        |                         |
| Attachment(s)                            |                                                |                                   |                        |                         |
| Action History                           |                                                |                                   |                        |                         |
|                                          |                                                |                                   |                        |                         |
| Sequence Name                            | Action [                                       | Date                              | Notes                  |                         |
| 1 Leese22, Vivian                        | Submit 1                                       | 18-Oct-2023 17:38:52              |                        |                         |
| 2 Leese22, Vivian                        | Forward 1                                      | 18-Oct-2023 17:43:03              |                        |                         |
| 3 SSHR Payroll Approvals 50              | 1 Pending                                      |                                   |                        |                         |
| Return to Transaction Monitor            |                                                |                                   |                        |                         |
|                                          |                                                |                                   |                        |                         |

You can see in this screen the details of the change and the audit trail.

Click Return to Transaction Monitor to go back.

If you need any assistance with Transactions that are not moving along the Approval chain, please contact ESR Support for assistance.

For further support on how to use Manager Self Service and the Manager Portal, there is helpful guidance on the ESR Hub:

• MSS35 : My ESR Manager

- MSS01 : How do I manage my notifications?
- MSS03 : How do I view and action my email notifications?
- MSS02 : How do I create vacation rules and grant worklist access?
- MSS38 : How do I manage Proxy Users?

## Home - ESR Hub - NHS Electronic Staff Record

Please contact the ESR Team for support in using Manager Self Service: <u>rcht.esrsupportteam@nhs.net</u>

Online URL: <u>https://elearning.cornwall.nhs.uk/site/kb/article.php?id=396</u>